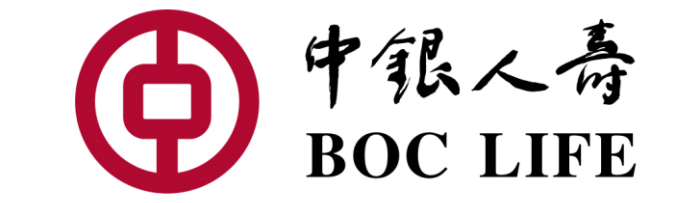

# 中銀人壽電子服務平台: 如何申請網上理賠?

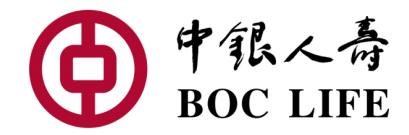

#### 請為所須文件掃描或拍照。

| 理賠類別         | 所須文件                                                                                                    |
|--------------|----------------------------------------------------------------------------------------------------|
| 住院理賠<br>意外理賠 | <ul> <li>住院/意外賠償申請表第二部份</li> <li>醫療賬單及收據</li> <li>出院摘要</li> <li>檢驗*及影像檢測**報告</li> <li>其他保險機構之理賠通知書副本(如有)</li> <li>註:就個別情況有可能要求遞交額外資料以處理索償</li> </ul> |
| 危疾理賠         | <ul> <li>危疾賠償申請表第二部份</li> <li>病理報告</li> <li>檢驗*及影像檢測**報告</li> </ul>                                                                                  |
| 傷殘理賠         | <ul> <li>傷殘賠償申請表第二部份</li> <li>附有診斷證明之病假證明</li> <li>檢驗*及影像檢測**報告</li> <li>物理治療/職業治療進度報告</li> </ul>                                                    |

\*檢驗報告:血液,尿液化驗

\*\*影像檢測報告:超聲波、X光、電腦掃描、磁力共振及正電子掃描報告

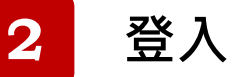

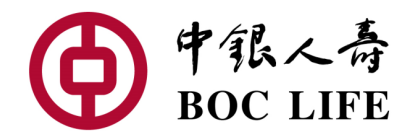

- 前往中銀人壽官網 (<u>https://www.boclife.com.hk/tc/index.html</u>)
- 輸入「用戶名」及「密碼」

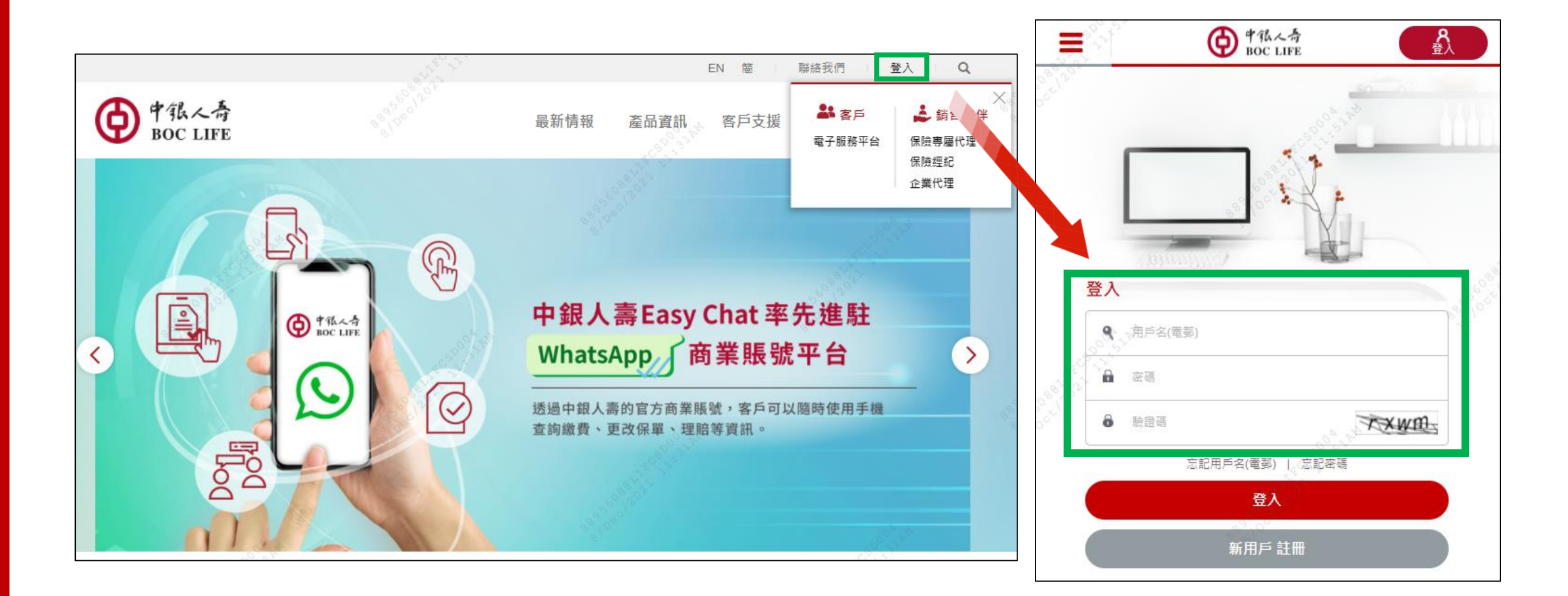

## 遞交網上理賠

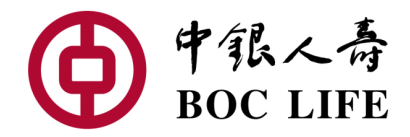

a

3

## 點擊保單下的「更多功能」,再按「網上理賠」

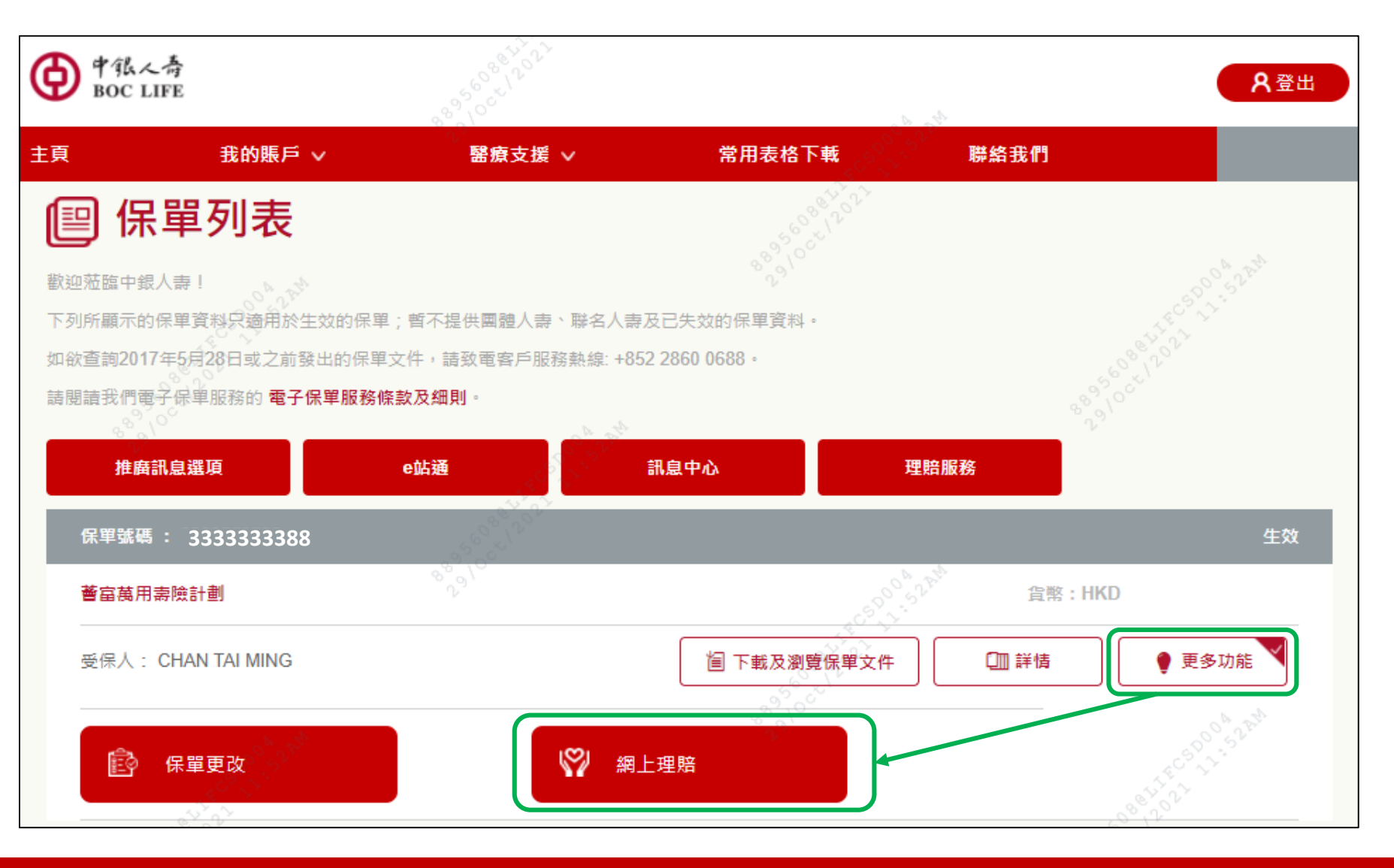

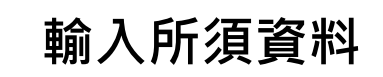

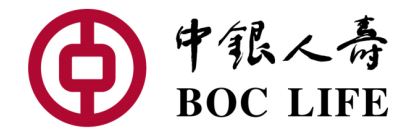

| 揀選合適的賠償類型                                                                                                    |  |
|----------------------------------------------------------------------------------------------------|--|
| B留標目時間          日時階間預別          日時間          日時間          日          日          日          日          日          日          日                                                                                                    |  |
| 選擇收款方式                                                                                                    |  |
| SERCIDAL         SE         SE        SE |  |

### 輸入賠償有關資料

| 初診此傷病的醫院 / 醫生 | 資料 |
|---------------|----|
|---------------|----|

|                                    |                |  | m        |
|------------------------------------|----------------|--|----------|
|                                    |                |  |          |
| 醫院/ 醫生名稱及地址                        |                |  |          |
|                                    |                |  |          |
|                                    |                |  |          |
|                                    |                |  |          |
| 其他曾應診此傷病的醫                         | 醫生資料           |  |          |
| 其他曾應診此傷病的醫<br>求診日期                 | 醫生資料           |  |          |
| 其他曾應診此傷病的醫<br>求診日期                 | 體院 / 醫生資料      |  | <b>#</b> |
| <mark>其他曾應診此傷病的醫</mark><br>求診日期    | 體院 / 醫生資料      |  | <b>#</b> |
| 其他曾應診此傷病的醫<br>求診日期<br>醫院 / 醫生名稱及地划 | 諸院 / 醫生資料      |  | <b>#</b> |
| 其他曾應診此傷病的醫<br>求診日期<br>醫院 / 醫生名稱及地址 | 館院 / 醫生資料<br>上 |  | <b>#</b> |

#### 有否向其他保險公司提出索償?

| A     |                                          |               |
|-------|------------------------------------------|---------------|
| 就此事件有 | 否向其他保险グ                                  | 、司提出索信?       |
| 小山井下月 | 디밍끗띠//////////////////////////////////// | \ 'リル'' 山沢 良! |

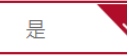

否

公司名稱

保單編號

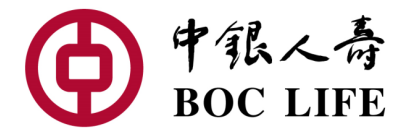

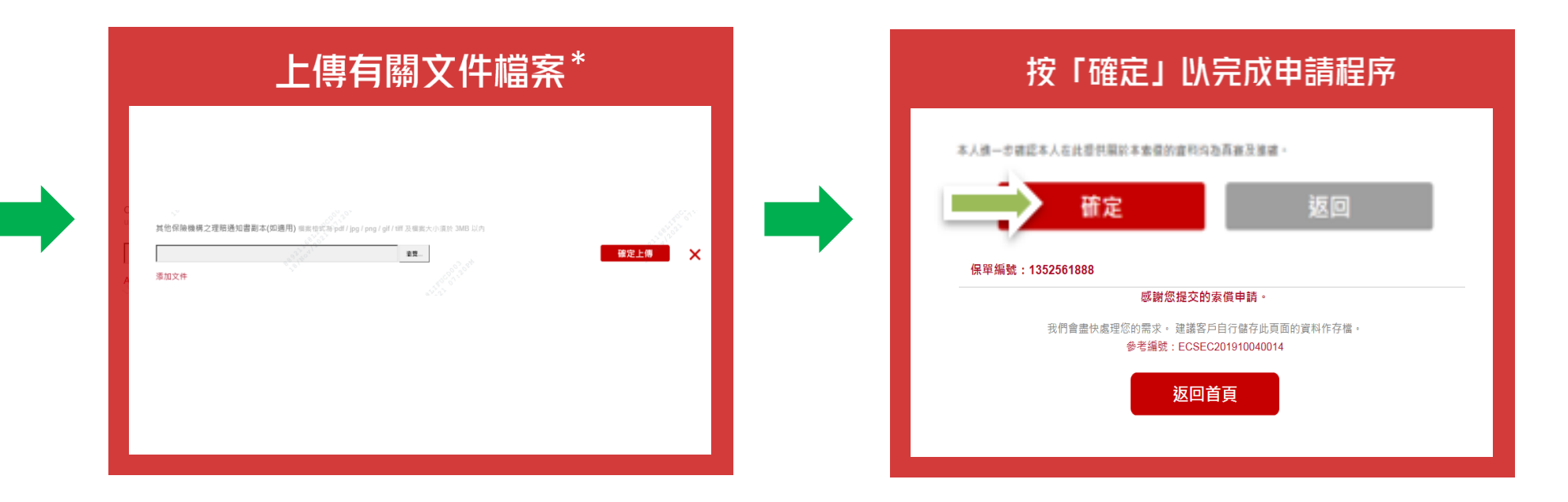

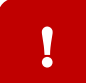

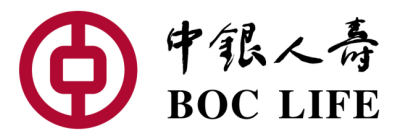

### 點擊「理賠服務」以查看理賠進度及理賠記錄(如有)

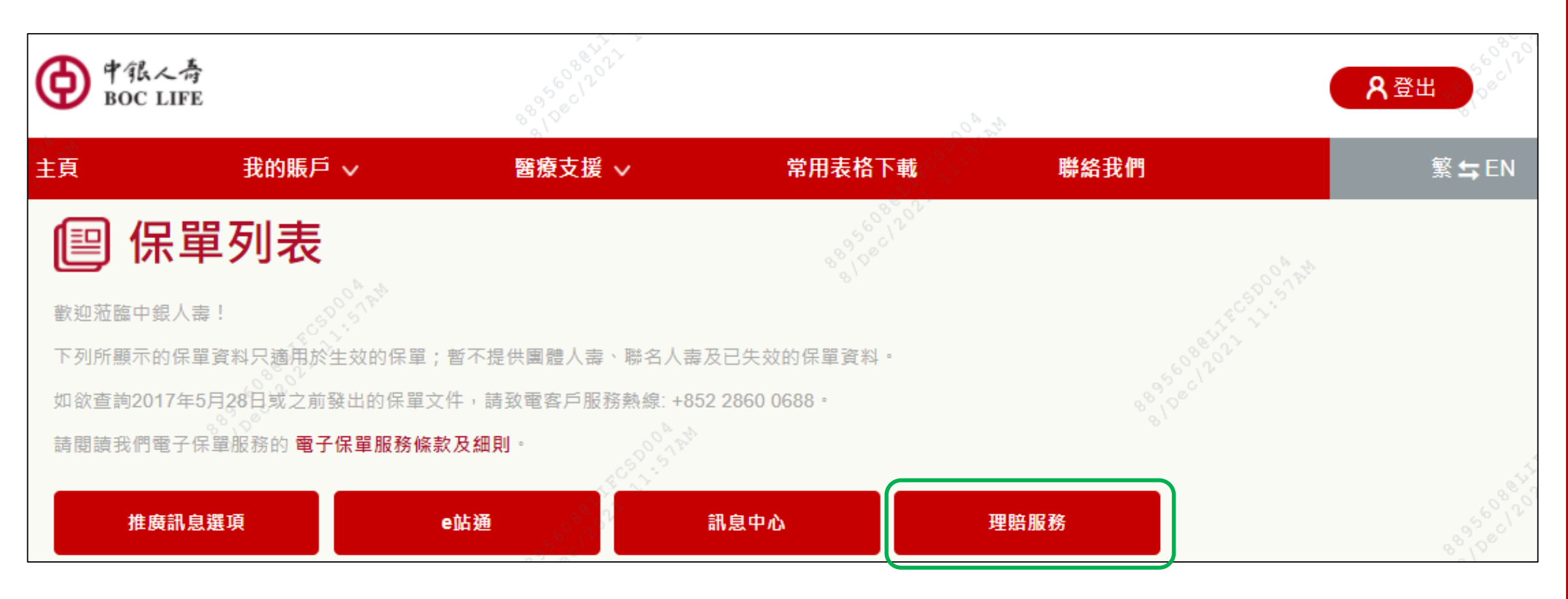

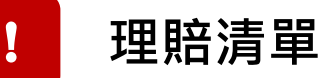

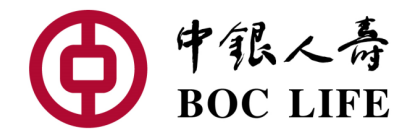

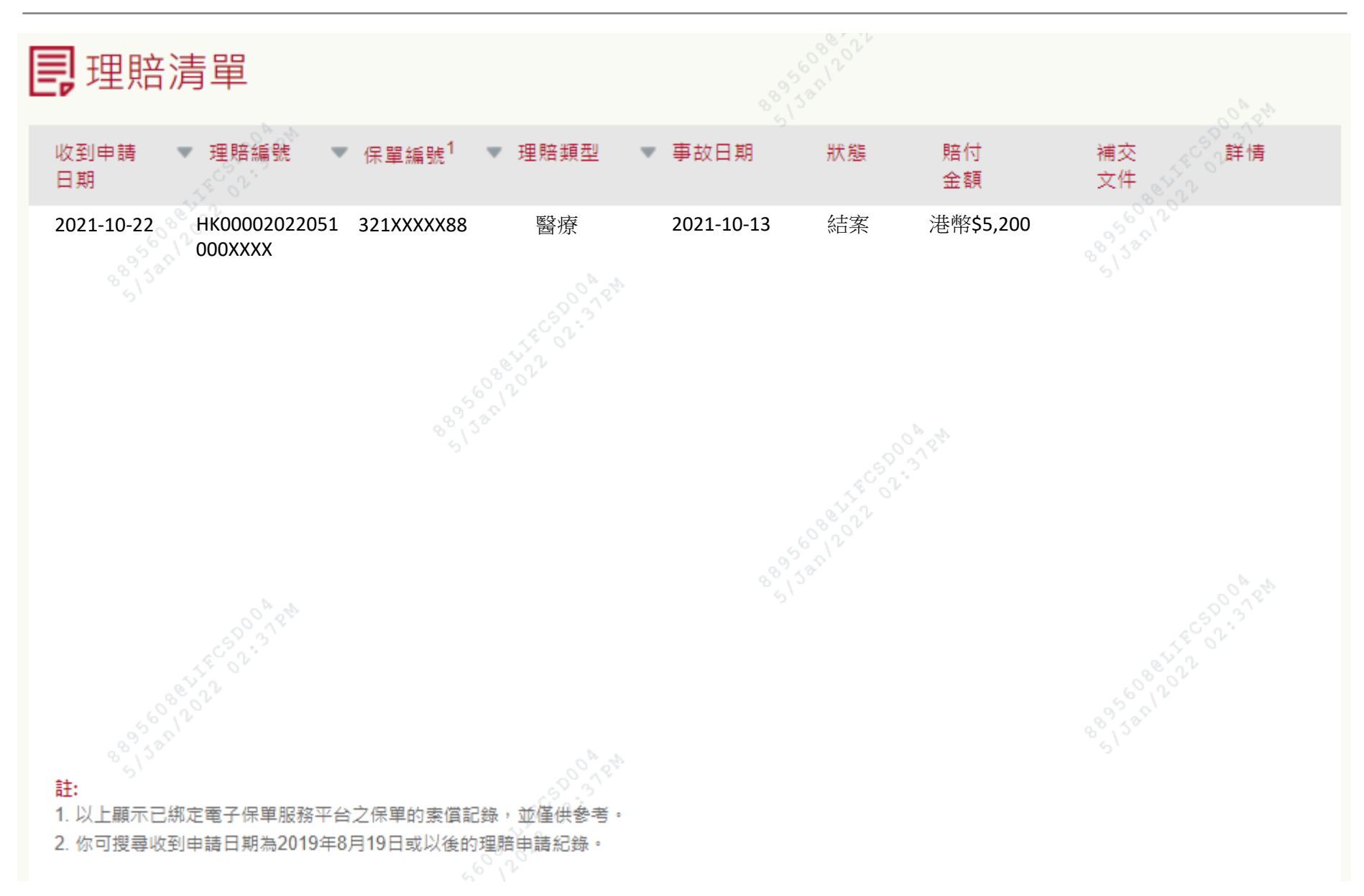